## **Customer to Customer**

Set up a transfer to another person within Horicon Bank.

1) **Customer to Customer Setup:** From the main menu bar, click "Customer to Customer". The first step will be adding the other Horicon Bank customer.

| Click "Add Customer<br>Mobile View | n                    |            |
|------------------------------------|----------------------|------------|
| Send Money >                       |                      |            |
| Desktop View                       |                      |            |
| <                                  | Pay Another Customer | >          |
| Add Customer                       |                      | Send Money |

• Enter the other Horicon Bank customer's information. Submit and confirm your payment information.

|             |                                         | \$ |                          | Ф., |
|-------------|-----------------------------------------|----|--------------------------|-----|
| 19 <u>,</u> | Enter Name<br>Joe Smith<br>Account Type |    | Payee Name<br>Joe Smith  |     |
| =           | Checking                                | >  | Account Type<br>Checking |     |
| U           | 123456<br>Confirm Acct #<br>123456      |    | Acct #<br>123456         |     |
|             |                                         |    | Coofirm                  |     |

• Once your payee has been successfully set up, you will receive the message below.

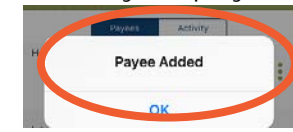

2) Customer to Customer Transfer: From the main menu bar, click "Customer to Customer". Mobile View

|          | 1              |                      |         |      |
|----------|----------------|----------------------|---------|------|
|          | Send Money     |                      |         |      |
|          | Add Customer > |                      |         |      |
| Deskto   | p View         |                      |         |      |
|          | <              | Pay Another Customer | >       |      |
| <b>1</b> | Add Customer   |                      | Send Mo | oney |

- Click "Send Money"
- Select where you would like the money to come from, who it is going to, and the amount that you would like to send. Submit and confirm your payment information.

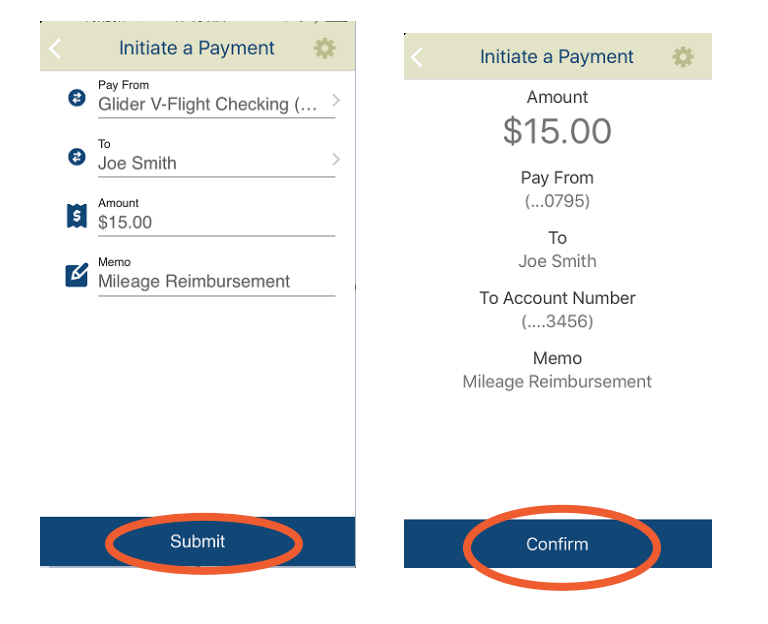

• Once your transfer has been sent successfully, you will receive the message below.

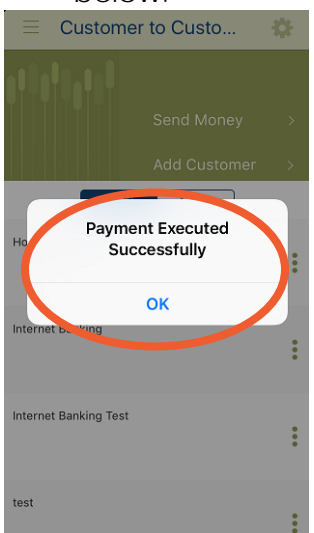